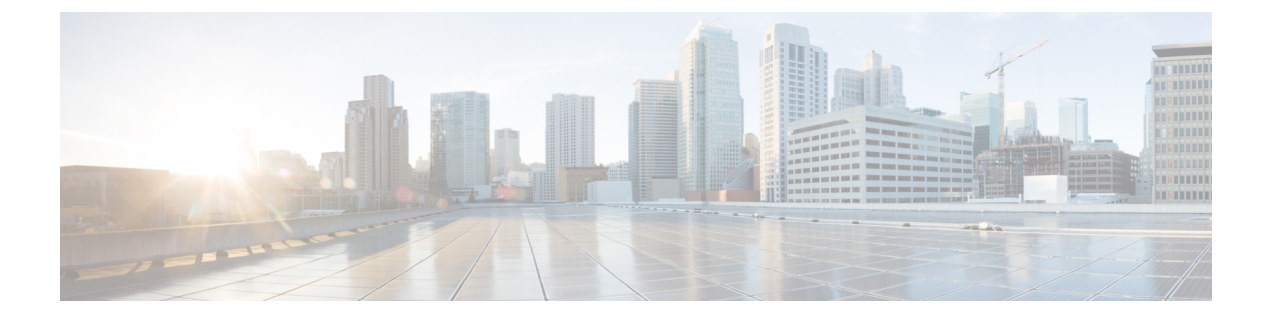

# **IoT Service (Wired)**

• Overview, on page 1

# **Overview**

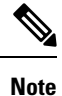

**Cisco DNA Spaces** is now **Cisco Spaces**. We are in the process of updating our documentation with the new name. This includes updating GUIs and the corresponding procedures, screenshots, and URLs. For the duration of this activity, you might see occurrences of both **Cisco DNA Spaces** and **Cisco Spaces**. We take this opportunity to thank you for your continued support.

# **Overview of IoT Service (Wired)**

Cisco Spaces enables end-to-end wired and wireless IoT device management, monitoring, and business outcome delivery at an enterprise scale using the following:

- Cisco Spaces: IoT Service
- Cisco Spaces: IoT Device Marketplace
- Cisco Spaces App Center

In addition to serving as the management hub for wireless IoT devices, IoT Service can now integrate with Cisco Catalyst 9300 and 9400 Series Switches from Release 17.3.3 or later to receive IoT service (wired) data from sensors, such as:

- Passive infrared (PIR) sensors for presence detection
- · Temperature and humidity sensors
- Smart lighting devices
- Smart shades
- Ethernet port status
- Smart power distribution unit (PDU)
- Hella Camera

357401

Integrating IoT service (wired) with the Cisco Catalyst 9300 and 9400 Series Switches series platform requires the following:

- Cisco Spaces: Connector
- A IoT service (wired) gateway deployed and managed by Cisco Spaces

Cisco Catalyst 9300 and 9400 Series Switches can send critical IoT data to IoT service (wired). IoT service (wired) can then transmit the information to:

- Business outcome applications on Cisco Spaces
- · Cisco Spaces App Center using the Firehose API

# Figure 1: Data flow in IoT Service (Wired)

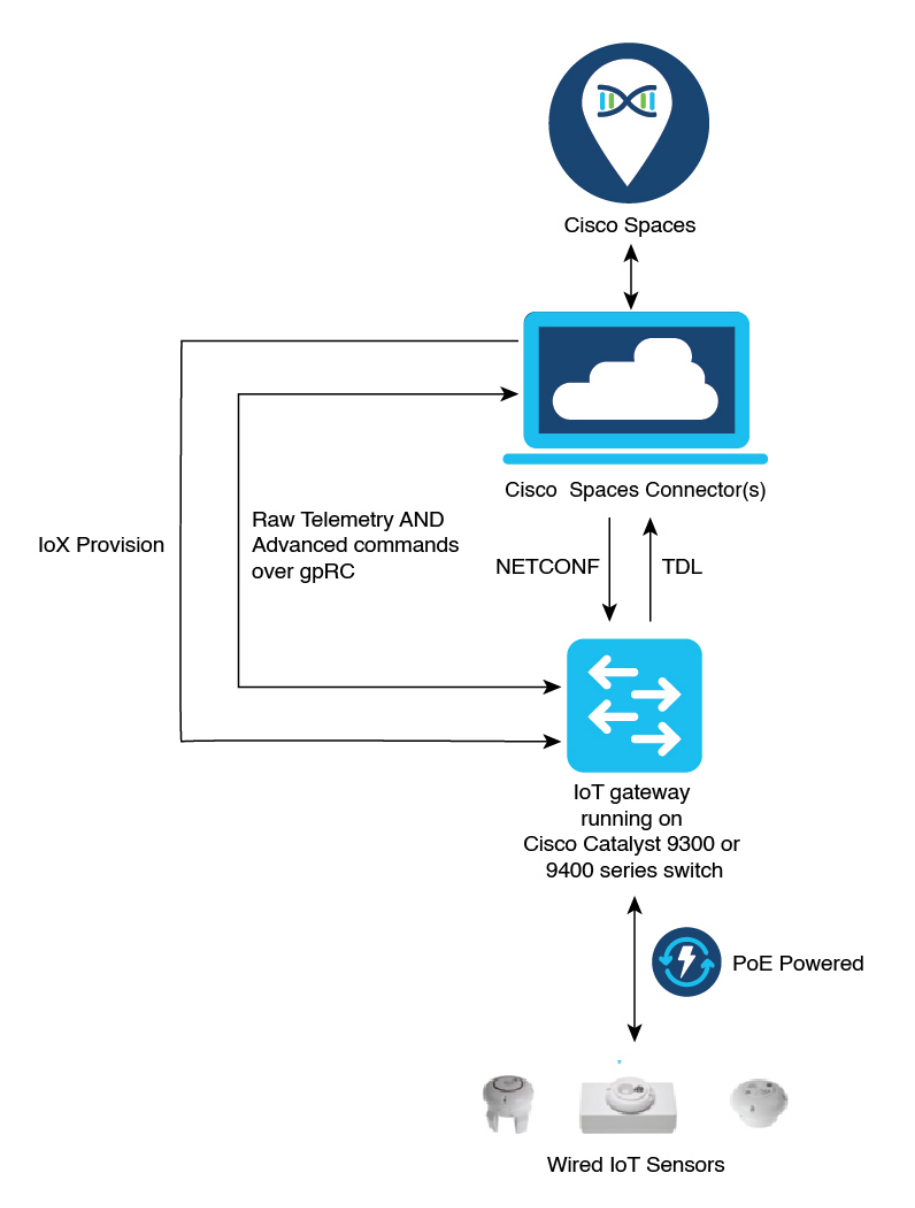

IoT Service (Wired)

# **Compatibility Matrix for IoT Service (Wired)**

| Application Name                 | Support for IoT Service (Wired)                                                                                                    |
|----------------------------------|----------------------------------------------------------------------------------------------------|
| Cisco Spaces: Connector Docker   | 2.0.455 and later                                                                                                    |
| Cisco Spaces: Connector OVA      | 2.3 and later                                                                                                    |
| Cisco Prime Infrastructure       | Cisco Prime Infrastructure Release 3.8 MR1                                                                                                    |
| Catalyst Center (for map import) | Catalyst Center Release 2.1.1 and later                                                                                                    |
| Switch as a gateway              | <ul> <li>Cisco Catalyst 9300 Series Switches</li> <li>Cisco Catalyst 9400 Series Switches</li> <li>Cisco IOS XE Amsterdam 17.3.x and later releases.</li> </ul> |
| Wired Application Version        | 1.0.46 and later                                                                                                    |

IoT service (wired) is not supported with Cisco Spaces tenants or deployments leveraging the following configurations:

- · Connecting directly with controller
- CMX Tethering

# Prerequisites for Cisco Spaces: IoT Service (Wired)

The following are the necessary prerequisites to get you started with Cisco Spaces: IoT Service (Wired):

- Install Cisco Spaces: Connector in your network.
- Configure a network with one or more Cisco Catalyst 9300 and 9400 Series Switches, Release 17.3.3 or later.
- Switches must have Cisco DNA Advantage subscription.
- Deploy wired sensors in your network. See Compatibility Matrix for IoT Service (Wired), on page 3
- Ensure that Cisco Spaces is configured with maps either from Cisco Prime Infrastructure or Catalyst Center.
- Configure AAA on aCisco Catalyst 9300 Series Switches or a Cisco Catalyst 9400 Series Switches before adding it to Cisco Spaces by running these commands in:
  - aaa new-model
  - aaa authentication login default local
  - · aaa authorization exec default local

For more information, see Command Reference, Cisco IOS XE Amsterdam 17.3.x (Catalyst 9300 Switches)

 Perform NTP synchronization across wireless controllers, Cisco Spaces: Connectors, and switches in the network. • Enable NETCONF on Cisco Catalyst 9300 or 9400 Series Switches on port 830, along with permission to use NETCONF.

**Note** Cisco Catalyst 9300 and 9400 Series Switches require a local privilege level 15 user to use NETCONF. Additionally, the user must be a password-protected local user, because public-key authentication is not supported.

# **Design Prerequisites**

Ensure you have the following information handy before proceeding:

### Figure 2: Design Prerequisites

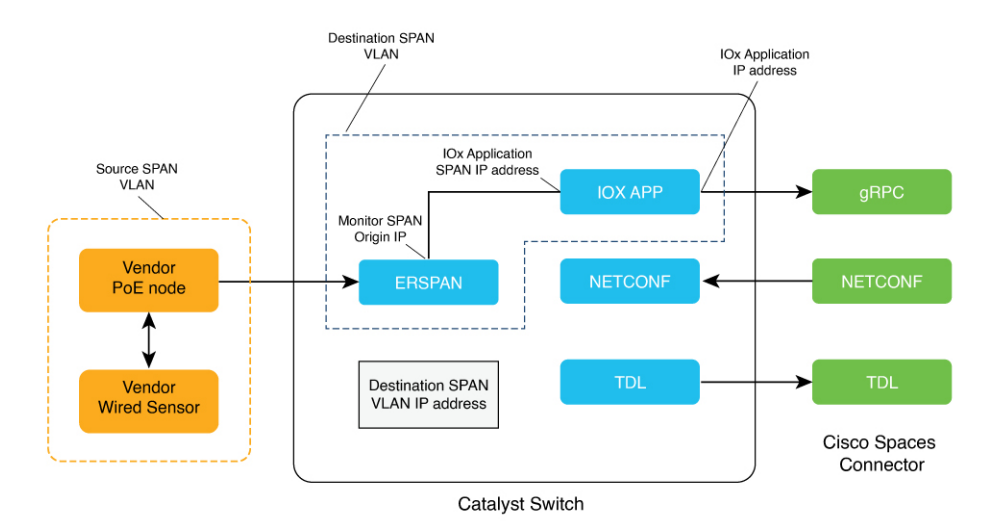

- **Destination SPAN VLAN**: The VLAN used to send Encapsulated Remote Switched Port Analyzer (ERSPAN) traffic from Power over Ethernet (PoE) nodes to Cisco IOx App. You can use an existing VLAN or create a new one. This VLAN can also be local to the switch.
- **Destination SPAN VLAN IP address**: This is the Switched Virtual Interface (SVI) or the IP address of the destination VLAN that can be used to route traffic. If you are using an existing VLAN, you can provide the same IP address. We recommend that you create a new VLAN so that you can keep the ERSPAN traffic local without impacting the existing configuration. Note that this VLAN is used only within the switch for the SPAN traffic.
- Source SPAN VLAN list: List of VLANs to which the wired devices are connected. The traffic on these VLANs are monitored. If the wired devices are connected to multiple VLANs, enter the VLANs separated by a comma.
- Monitor SPAN origin IP address: This is the source IP address of the monitor session. This can be from the SPAN VLAN. This can also be the same as the destination VLAN IP address.
- IoX application Span IP Address
- Application Cisco Spaces Connector VLAN: This is the VLAN on which the connector is reachable (for management or data). You can configure the Cisco IOx App's second interface to use this VLAN to

send traffic to the connector. This VLAN can be the same as the wired PoE node VLAN. The connector must be permitted to accept communications from the Cisco IOx application.

- DHCP: When enabled, DHCP allocates an IP address from the Application DNA Spaces Connector VLAN to the Cisco IOx App's second interface.
- **IoX application IP address**: This is the IP address that you must manually configure for the Cisco IOx App's second interface, and is used to communicate with the Connector. This is not required if you select DHCP.
- **IoX application netmask**: This is the IP subnet mask that you must manually configure for the Cisco IOx App's second interface, and is used to communicate with the connector. This is not required if you select DHCP.
- **IoX application gateway address**: This is the IP address that you must manually configure for the Cisco IOx App's second interface, and is used to communicate with the connector. This is not required if you select DHCP.

### Figure 3: Sample Configuration

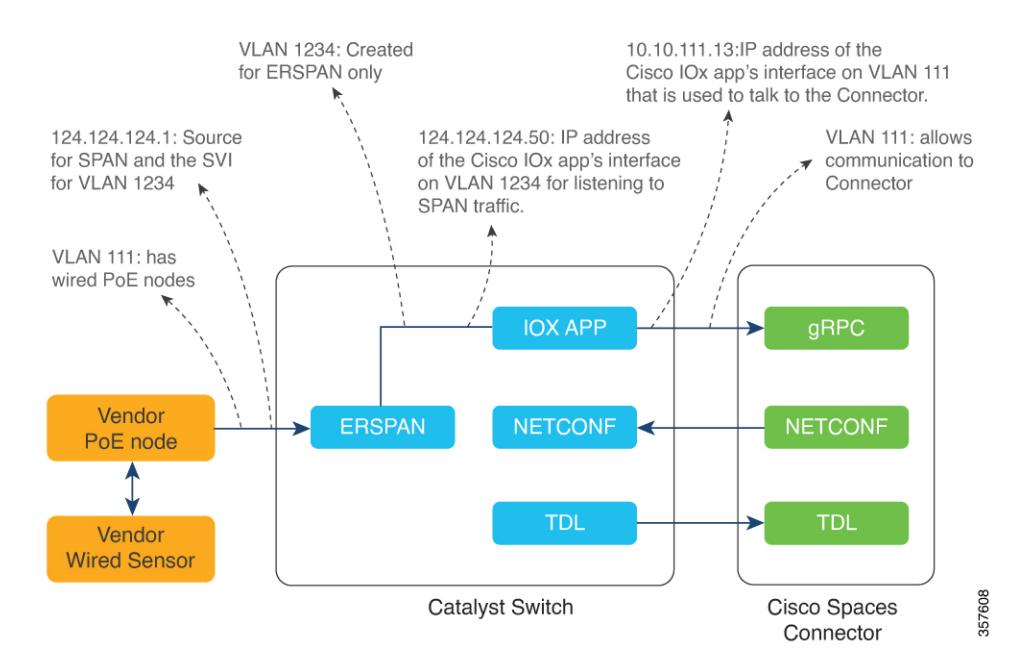

# Prerequisites for Cisco Spaces: IoT Service (Wired)

The following are the necessary prerequisites to get you started with Cisco Spaces: IoT Service (Wired):

- Install Cisco Spaces: Connector in your network.
- Configure a network with one or more Cisco Catalyst 9300 and 9400 Series Switches, Release 17.3.3 or later.
- Switches must have Cisco DNA Advantage subscription.
- Deploy wired sensors in your network. See Compatibility Matrix for IoT Service (Wired), on page 3

- Ensure that Cisco Spaces is configured with maps either from Cisco Prime Infrastructure or Catalyst Center.
- Configure AAA on aCisco Catalyst 9300 Series Switches or a Cisco Catalyst 9400 Series Switches before adding it to Cisco Spaces by running these commands in:
  - aaa new-model
  - · aaa authentication login default local
  - · aaa authorization exec default local

For more information, see Command Reference, Cisco IOS XE Amsterdam 17.3.x (Catalyst 9300 Switches)

- Perform NTP synchronization across wireless controllers, Cisco Spaces: Connectors, and switches in the network.
- Enable NETCONF on Cisco Catalyst 9300 or 9400 Series Switches on port 830, along with permission to use NETCONF.

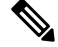

**Note** Cisco Catalyst 9300 and 9400 Series Switches require a local privilege level 15 user to use NETCONF. Additionally, the user must be a password-protected local user, because public-key authentication is not supported.

# **Design Prerequisites**

Ensure you have the following information handy before proceeding:

# Figure 4: Design Prerequisites

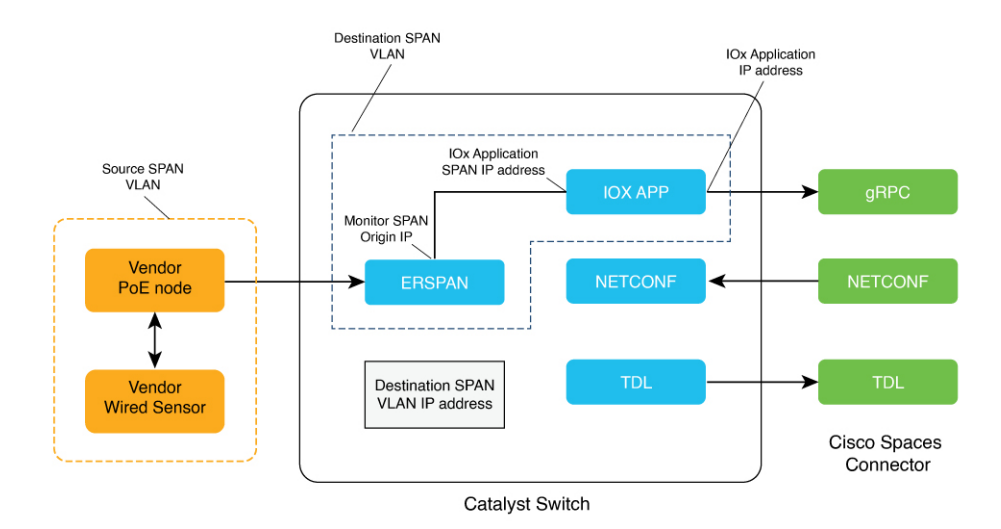

• **Destination SPAN VLAN**: The VLAN used to send Encapsulated Remote Switched Port Analyzer (ERSPAN) traffic from Power over Ethernet (PoE) nodes to Cisco IOx App. You can use an existing VLAN or create a new one. This VLAN can also be local to the switch.

- **Destination SPAN VLAN IP address**: This is the Switched Virtual Interface (SVI) or the IP address of the destination VLAN that can be used to route traffic. If you are using an existing VLAN, you can provide the same IP address. We recommend that you create a new VLAN so that you can keep the ERSPAN traffic local without impacting the existing configuration. Note that this VLAN is used only within the switch for the SPAN traffic.
- Source SPAN VLAN list: List of VLANs to which the wired devices are connected. The traffic on these VLANs are monitored. If the wired devices are connected to multiple VLANs, enter the VLANs separated by a comma.
- Monitor SPAN origin IP address: This is the source IP address of the monitor session. This can be from the SPAN VLAN. This can also be the same as the destination VLAN IP address.
- IoX application Span IP Address
- Application Cisco Spaces Connector VLAN: This is the VLAN on which the connector is reachable (for management or data). You can configure the Cisco IOx App's second interface to use this VLAN to send traffic to the connector. This VLAN can be the same as the wired PoE node VLAN. The connector must be permitted to accept communications from the Cisco IOx application.
- DHCP: When enabled, DHCP allocates an IP address from the Application DNA Spaces Connector VLAN to the Cisco IOx App's second interface.
- **IoX application IP address**: This is the IP address that you must manually configure for the Cisco IOx App's second interface, and is used to communicate with the Connector. This is not required if you select DHCP.
- **IoX application netmask**: This is the IP subnet mask that you must manually configure for the Cisco IOx App's second interface, and is used to communicate with the connector. This is not required if you select DHCP.
- **IoX application gateway address**: This is the IP address that you must manually configure for the Cisco IOx App's second interface, and is used to communicate with the connector. This is not required if you select DHCP.

### Figure 5: Sample Configuration

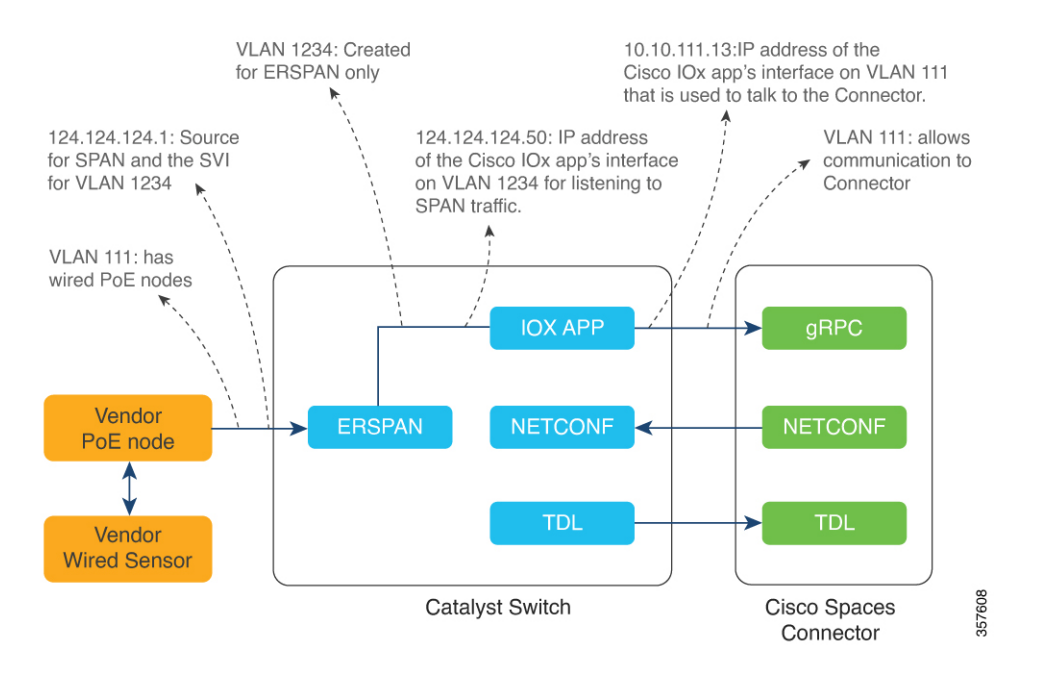

# **Open Ports for IoT service (wired)**

This section lists the connector ports that must be open for the proper functioning of each service or protocol. *Figure 6: Open Ports for IoT Service (Wired) with the IoT Gateway* 

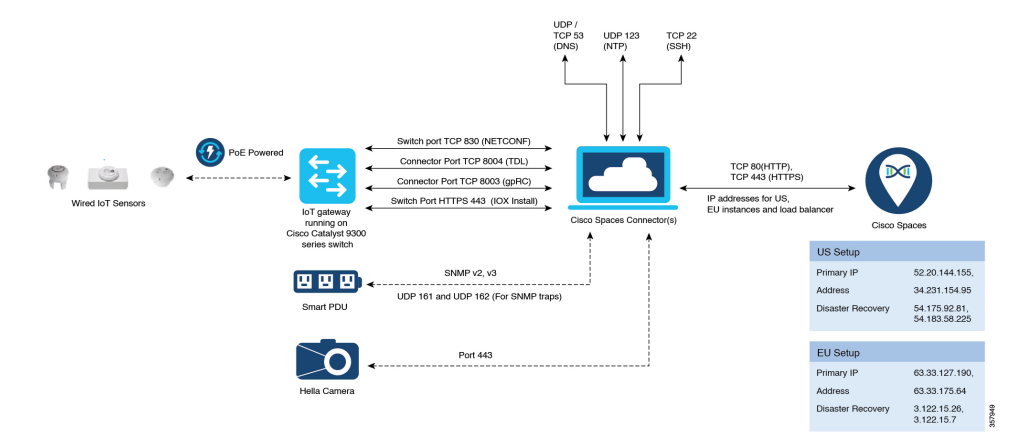

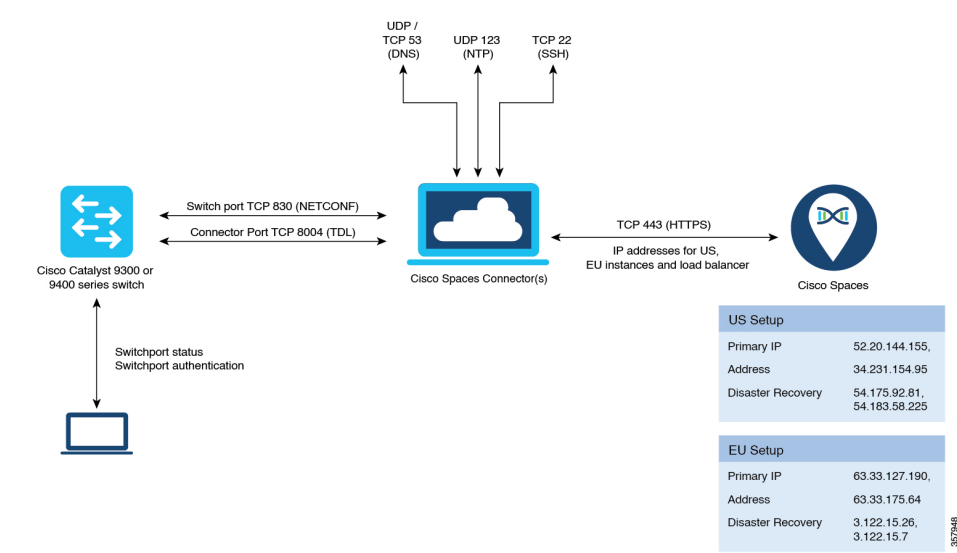

# Open Ports for IoT Service (Wired) without the IoT Gateway

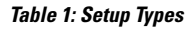

|                           | Primary IP Address | Disaster Recovery |  |
|---------------------------|--------------------|-------------------|--|
| US Setup Type             | 52.20.144.155      | 54.176.92.81      |  |
|                           | 34.231.154.95      | 54.183.58.225     |  |
| EU Setup Type             | 63.33.127.190      | 3.122.15.26       |  |
|                           | 63.33.175.64       | 3.122.15.7        |  |
| Singapore Setup (SG) Type | 13.228.159.49      | 13.214.251.223    |  |
|                           | 54.179.105.241     | 54.255.57.46      |  |

# **Configure IoT Service (Wired)**

Step 1 From the Cisco Spaces dashboard left-navigation pane, click Setup and choose Wired Networks.

**Step 2** From the **Connect your wireless network** window that is displayed, go to the **Step 2** area and click **View Connectors**.

### Figure 7: View Connectors

| E CISCO SPACE                                    | 15                                                                                                    |
|--------------------------------------------------|----------------------------------------------------------------------------------------------------|
| 贷 Setup                                          | € ess network                                                                                                    |
| Wireless Network<br>Wired Network<br>Map Service | rts ces Connector ay to get your wireless network connected to Cisco DNA Spaces. No need to upgrade Wireless LAN Controllers or reconfigure your wireless network.                                                                                                    |
|                                                  | es Connector OVA<br>spaces Connector OVA as a virtual machine,<br>meetor (2                                                                                                    |
| Webex                                            | paces Connector      We will need a token to configure Spaces Connector. You need to connect to https://-your connector IP-/ from a browser to configure the token. You can optionally configure Spaces Connector to connect via      HTTP's prov.      Create Connector      View Connectors  Add Controllers  Add and associate controller to your Claco DNA Spaces Connector(s) |
|                                                  | 1 / 2 controller(s) active Add Controllers<br>View Controllers                                                                                                    |
| (4)                                              | Import Maps       Prime/DNAC map requires in order to work Locate & detect, Asset tracker, and IOT services, and proximity Report       2     buildings imported       2     floors imported       4     Import/Sync Maps       Map Upload History       Manage Maps                                                                                                    |
| 5                                                | Setup location hierarchy Once the mass imported, you can add them into location hierarchy                                                                                                    |

**Step 3** Click a connector 3 of your choice.

Note You can use the same connector that you used for Cisco Spaces: IoT Service (Wireless).

**Step 4** In the connector details window that is displayed, click **Add Services**.

# Figure 8: Add Services

| ←Back Setup > Connectors > Test ID : 8142444                                                 | 8212902120000   Last Modified : Apr 29, 2022, 11:04:25 AM |
|----------------------------------------------------------------------------------------------|-----------------------------------------------------------|
| SUMMARY<br>0 0 0 0 0 0<br>Instances Active Inactive Service Switches<br>enabled              |                                                           |
| Instances Configuration Metrics                                                              | Cenerate Token 🐵 Troubleshoot Connector                   |
| Services                                                                                     | Add Services                                              |
| You have not added any services yet. Click * Add Service* to configure services.<br>Switches | Add Switch                                                |
| You have not added any switches yet. Click "Add Switch" to configure switches.               |                                                           |
|                                                                                              |                                                           |

**Step 5** In the Add Service window that is displayed, choose IoT Wired and click Add.

### Figure 9: Adding a Service

| ←Back Setup > Connectors > Test               |                                     | ID : 81424448212902120000   Last Modified : Apr 29, 2022, 11:04:25 | AM |
|-----------------------------------------------|-------------------------------------|--------------------------------------------------------------------|----|
| SUMMARY<br>0 0 0<br>Instances Active Inactive | 2 0<br>Services Switches<br>enabled |                                                                    |    |
| Instances Configuration Metrics               |                                     | 🖉 Generate Token 🛛 🌚 Troubleshoot Connector                        |    |
| Services                                      |                                     | 🕒 Add Servic                                                       | es |
| Service Name                                  | Version                             | Last Updated                                                       |    |
| 000 service-manager                           | 2.8.0.123                           | Never                                                              |    |
| all iot-services                              | 2.8.0.33                            | Never                                                              |    |
|                                               |                                     |                                                                    |    |
| Switches                                      |                                     | Add Switch                                                         |    |
|                                               |                                     |                                                                    |    |

In the **Connector Details** window, you can see that the **IoT Wired** service has been added. Click the gear icon near the **IoT Wired** row.

Step 6

Figure 10: Gear Icon of IoT Wired

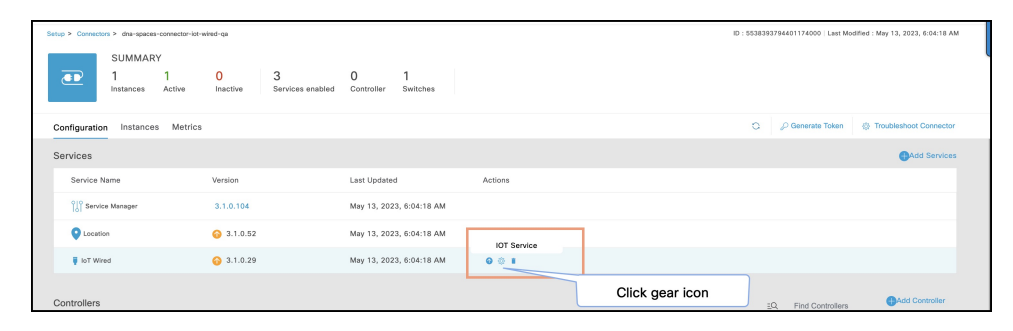

- **Step 7** (Optional) In the **Manage IoT Streams** window that is displayed, check if the connector is not already enabled, and if it is not, click **Configure to Enable**.
- **Step 8** From the list of switches, click the vertical three-dot icon adjacent to the switch and select **Enable Service**.

### Figure 11: Enable Service

| Manage Connector Discossion       Configuration to setup IoT Services in switches when the configuration can not be applied automatically.         Use the three dots action of Enable/Disable Stream to apply configuration changes to the switches.       Switch Name       Connector IP       Switch IP       Operation Status       Operation Log       Last updated         Manage Switch       Successfully set configuration changes to the switches       May 13, 2023, 707/10 MI       Imable Service       Imable Service       Imable Servic | Manage loT Se                                                       | rvices                          |                        |                           |                            | ×                                                     |
|----------------------------------------------------------------------------------------------------|---------------------------------------------------------------------|---------------------------------|------------------------|---------------------------|----------------------------|-------------------------------------------------------|
| Use Manual Configuration to setup IoT Services in switches when the configuration can not be applied automatically.<br>Use the three dots action of Enable/Disable Stream to apply configuration changes to the switches.<br>Switch Name Connector IP Switch IP Operation Status Operation Log Last updated<br>(establisht-9900-tap-1 10.22.243.64 10.22.243.73 SUCCESS Successfully set config May 13, 2023, 7:07:10 AM I<br>Manage Switch<br>Setup IoT Services stream authentication and certificate to allow switches to connect with the Cisco Spaces Connector Configuration changes.<br>The AireOS Controller will be configured to send notifications to Cisco Spaces Connector for switch configuration changes.                                                                                                    | Manage Connecto<br>Enable IoT Services on                           | r SUCCESS<br>Cisco Spaces Conne | ector                  |                           |                            | Configure to enable                                   |
| Use the three dots action of Enable/Disable Stream to apply configuration changes to the switches.          Switch Name       Connector IP       Switch IP       Operation Status       Operation Log       Last updated         usingst-9300-gs-1       10.22.243.73       SUCCESS       Successfully set config       May 13, 2023, 7:07:10 AM       Image         Manage Switch       Disable Service       Disable Service       Enable Service       Enable Service         Setup IoT Services stream authentication and certificate to allow switches to connect with the Cisco Spaces Connector       Enable Service       Enable Service         The AireOS Controller will be configured to send notifications to Cisco Spaces Connector for switch configuration changes.       The AireOS Controller will be configured to send notifications to Cisco Spaces Connector for switch configuration changes.                                                                                                    | Use Manual Configurati                                              | on to setup IoT Serv            | ices in switches wh    | en the configuration car  | not be applied automatical | ly.                                                   |
| Switch Name       Connector IP       Switch IP       Operation Status       Operation Log       Last updated         catalyst=9300-ga-1       10.22.243.64       10.22.243.73       SUCCESS       Successfully set config       May 13, 2023, 7:07:10 AM       Image Switch         Manage Switch       Setup IoT Services stream authentication and certificate to allow switches to connect with the Cisco Spaces Connect       Enable Service       Image Switch         Setup IoT Services stream authentication and certificate to allow switches to connect with the Cisco Spaces Connect       Enable Service       Enable Service         The AireOS Controller will be configured to send notifications to Cisco Spaces Connector for switch configuration changes.       The AireOS and the configured to send notifications to Cisco Spaces Connector for switch configuration changes.                                                                                                    | Use the three dots action                                           | on of Enable/Disable            | Stream to apply co     | onfiguration changes to t | he switches.               |                                                       |
| cetalyst-9300-ga-1       10.22.243.64       10.22.243.73       SUGCESS       Successfully set config       May 13, 2023, 7:07:10 AM       1         Manage Switch       Disable Service       Disable Service                                             | Switch Name                                                         | Connector IP                    | Switch IP              | Operation Status          | Operation Log              | Last updated                                          |
| Manage Switch Setup IoT Services stream authentication and certificate to allow switches to connect with the Cisco Spaces Connect The AireOS Controller will be configured to send notifications to Cisco Spaces Connector for switch configuration changes.                                                                                                    | catalyst-9300-qa-1                                                  | 10.22.243.64                    | 10.22.243.73           | SUCCESS                   | Successfully set config    | May 13, 2023, 7:07:10 AM                              |
|                                                                                                    | Manage Switch<br>Setup IoT Services stre<br>The AireOS Controller v | am authentication ar            | id certificate to allo | w switches to connect w   | ith the Cisco Spaces Conne | Disable Service on<br>ac c Enable Service<br>changes. |

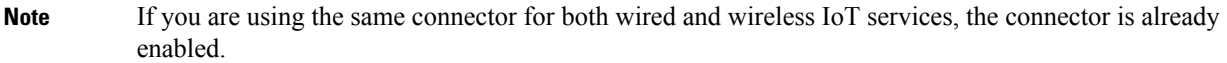

**Step 9** Enter the SPAN VLAN and the Cisco IOx App details.

- **Destination SPAN VLAN**: The VLAN used to send Encapsulated Remote Switched Port Analyzer (ERSPAN) traffic from Power over Ethernet (PoE) nodes to Cisco IOx App. You can use an existing VLAN or create a new one. This VLAN can also be local to the switch.
- Destination SPAN VLAN IP address: This is the Switched Virtual Interface (SVI) or the IP address of the destination VLAN that can be used to route traffic. If you are using an existing VLAN, you can provide the same IP address. We recommend that you create a new VLAN so that you can keep the ERSPAN traffic local without impacting the existing configuration. Note that this VLAN is used only within the switch for the SPAN traffic.
- Source SPAN VLAN list: List of VLANs to which the wired devices are connected. The traffic on these VLANs are monitored. If the wired devices are connected to multiple VLANs, enter the VLANs separated by a comma.
- Monitor SPAN origin IP address: This is the source IP address of the monitor session. This can be from the SPAN VLAN. This can also be the same as the destination VLAN IP address.
- IoX application Span IP Address
- Application Cisco Spaces Connector VLAN: This is the VLAN on which the connector is reachable (for management or data). You can configure the Cisco IOx App's second interface to use this VLAN to send traffic

L

to the connector. This VLAN can be the same as the wired PoE node VLAN. The connector must be permitted to accept communications from the Cisco IOx application.

- **DHCP**: When enabled, DHCP allocates an IP address from the **Application DNA Spaces Connector VLAN** to the Cisco IOx App's second interface.
- **IoX application IP address**: This is the IP address that you must manually configure for the Cisco IOx App's second interface, and is used to communicate with the Connector. This is not required if you select DHCP.
- **IoX application netmask**: This is the IP subnet mask that you must manually configure for the Cisco IOx App's second interface, and is used to communicate with the connector. This is not required if you select DHCP.
- **IoX application gateway address**: This is the IP address that you must manually configure for the Cisco IOx App's second interface, and is used to communicate with the connector. This is not required if you select DHCP.

# Figure 12: Configure Switch

| Configure Switch                           |
|--------------------------------------------|
| Destination SPAN VLAN IP address           |
| Enter the destination SPAN VLAN IP addres  |
| Source SPAN VLAN list                      |
| Enter the source SPAN VLAN list            |
| Use comma as a seperator for multiple vlan |
| Monitor SPAN origin IP address             |
| Enter the Monitor SPAN origin IP address   |
| IOx application SPAN IP address            |
| Enter the IOx application SPAN IP address  |
|                                            |
| Application Cisco Spaces Connector VLAN    |
| Enter the application Cisco Spaces Connec  |
| Use DHCP                                   |
| IOx application IP address                 |
| Enter the IOx application IP address       |
|                                            |
| IOx application netmask                    |
| Enter the IOx application netmask          |
| IOx application gateway address            |
| Enter the IOx application gateway address  |
|                                            |
| Cancel Configure                           |

357607

# Figure 13: Configure Switch Image: system of the system of the

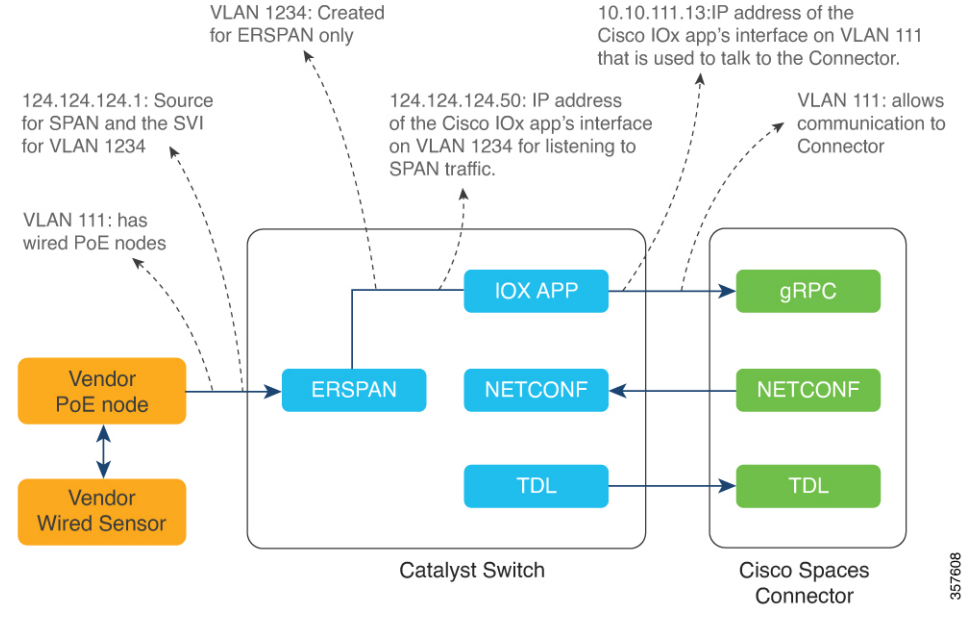

# Step 10 Click Configure.

The configurations are deployed on the switch. The following diagram shows the corresponding CLI commands you can use in place of the GUI configuration.

# Figure 15: GUI-Command Line Mapping

| Destination SPAN VLAN                      |                                                                                                    |
|--------------------------------------------|----------------------------------------------------------------------------------------------------|
| 1234                                       |                                                                                                    |
| Destination SPAN VLAN IP address           |                                                                                                    |
| 124.124.124.1                              |                                                                                                    |
| Source SPAN VLAN list                      |                                                                                                    |
| 111                                        | Vlan 1234                                                                                                    |
| Use comma as a seperator for multiple vian | interface AppGigabitEthernet1/0/1<br>description Uplink to Application                                                  |
| Monitor SPAN origin IP address             | switchport mode trunk                                                                                                   |
| 124.124.124.1                              | interface Vlan1234<br>ip address 124.124.124.1 255.255.255.0                                                            |
| IOx application SPAN IP address            | !<br>iox                                                                                                    |
| 124.124.124.50                             | monitor session 44 type erspan-source                                                                                   |
|                                            | source vlan 111<br>destination                                                                                          |
| Application DNA Spaces Connector VLAN      | erspan-id 44<br>mtu 9000                                                                                                |
| 111                                        | ip address 124.124.124.50<br>origin ip address 124.124.124.1                                                            |
| Use DHCP                                   | app-hosting appid clsco_dnas_wired_iox_app<br>upp-waic_AppGigubitChernet_trunk                                          |
| IOx application IP address                 | guest-inderess 10.10.111.13 netnask 255.255.0<br>vlan 1224 guest-interface 1                                            |
| 10.10.111.13                               | guest-ipaddress 124.124.124.50 netnask 255.255.255.0<br>app-default-gateway 10.10.111.6 guest-interface 0               |
|                                            | run-opts 1 "-e GAPC_SERVER_IP-10.10.111.0"<br>run-opts 2 "-e GAPC_SERVER_PORT=8003"                                     |
| IOx application netmask                    | <pre>run-opts 3 "-e GRPC_SERVER_TOKEN-eyInbGc101JTUZ1NWITsToR5c<br/>run-opts 4 "-e APP_FD55_LD=c0134:fe:81:c0:00"</pre> |
| 255.255.255.0                              | Fun-opts 5 "-6 APF_MOST_IP-18.18.11.26"                                                                                 |
| IOx application gateway address            |                                                                                                    |
| 10.10.111.6                                |                                                                                                    |
|                                            |                                                                                                    |

**Step 11** In the **Manage IoT Services** window that you are taken to, you can click on a name of the switch to see the list of steps executed on that switch.

# Figure 16: Manage IoT Services

| Manage IoT S                                                                                                    | Services                                                                                       |                                        |                                                |                                                       |                         | $\times$ $_{\rm B}$ |  |
|----------------------------------------------------------------------------------------------------|------------------------------------------------------------------------------------------------|----------------------------------------|------------------------------------------------|-------------------------------------------------------|-------------------------|---------------------|--|
| Manage Connect<br>Enable IoT Services of                                                                                     | Manage Connector SUCCESS Configure to enable Enable IoT Services on Cisco DNA Spaces Connector |                                        |                                                |                                                       |                         |                     |  |
| Use Manual Configur<br>Use the three dots a                                                                                  | ration to setup lo                                                                             | F Services in swit<br>isable Stream to | ches when the config<br>apply configuration ch | guration can not be applie<br>nanges to the switches. | ed automatically.       |                     |  |
| Switch Name                                                                                                    | Connector IP                                                                                   | Switch IP                              | Operation Status                               | Operation Log                                         | Last updated            |                     |  |
| catalyst-9300-qa-1                                                                                                    | 10.22.243.64                                                                                   | 10.22.243.73                           | SUCCESS                                        | Successfully set config                               | Jun 3, 2021, 1:00:34 PM | :                   |  |
| First Previous 1 Ne                                                                                                    | ext   Last                                                                                     |                                        |                                                |                                                       | (1 - 1 of 1) :          | : 1 pages           |  |
| Manage Switch                                                                                                    |                                                                                                |                                        |                                                |                                                       | Sample configur         | ration              |  |
| Setup IoT Services st                                                                                                    | tream authentica                                                                               | tion and certificat                    | e to allow switches to                         | connect with the Cisco                                | DNA Spaces Connector    |                     |  |
| Click the switch to view the list of steps<br>being executed on the switch.<br>Manage IoT Services ×<br>Enable Stream Logs × |                                                                                                |                                        |                                                |                                                       |                         | ×                   |  |
| Action                                                                                                    | Sta                                                                                            | atus Mess                              | sage                                           | Start Time                                            | Finish Time             |                     |  |
| Enable IOx                                                                                                    | SU                                                                                             | CCESS Succ                             | essfully set config                            | Jun 3, 2021, 1:00:34 PM                               | Jun 3, 2021, 1:00:36 PM | (                   |  |
| Switch monitor configu                                                                                                    | ration SU                                                                                      | CCESS Succ                             | essfully set config                            | Jun 3, 2021, 1:00:36 PM                               | Jun 3, 2021, 1:00:38 PM | ł                   |  |
| IOx application configu                                                                                                    | ration SU                                                                                      | CCESS Succ                             | essfully set config                            | Jun 3, 2021, 1:00:38 PM                               | Jun 3, 2021, 1:00:41 PM | 1                   |  |
| Disable Stream Lo                                                                                                    | ogs                                                                                            |                                        |                                                |                                                       |                         |                     |  |
| Action                                                                                                    | Status                                                                                         | Messag                                 | e s                                            | Start Time                                            | Finish Time             |                     |  |
|                                                                                                    |                                                                                                |                                        | No Data Found                                  |                                                       |                         |                     |  |

# Verify if Cisco Catalyst 9300 and 9400 Series Switches are Added to the Connector

This procedure helps you verify if a Cisco Catalyst 9300 or 9400 Series Switches are deployed and active. This is a necessary prerequisite for proper functioning of Cisco Spaces: IoT Service (Wired).

- **Step 1** In the Cisco Spaces dashboard left navigation pane, choose **Setup** > **Wired Network**.
- **Step 2** In the **Add Switch** area, click **View Switches**.

# Figure 17: View Switches

| Configure Spaces Connector         You will need a token to configure Spaces Connector, You need to connect to https://-your connector IP>/ from optionally configure Spaces Connector to connect via HTTPS proxy.         1       /       1       connector(s) active       Create a new token View Connectors         Add Switch       Associate Switches with Clsco DNA Spaces Connector(s)       Add Switches         1       switches added       View Switches                                                                                                    | a browser to configure the t |
|----------------------------------------------------------------------------------------------------|------------------------------|
| You will need a token to configure Spaces Connector. You need to connect to https://cyour connector IP>/ fro         optionally configure Spaces Connector to connect via HTTPS proxy.         Image: Image: I | a browser to configure the t |
| 1       1       connector(s) active       Create a new token View Connectors         Add Switch       Associate Switches with Cisco DNA Spaces Connector(s)       Add Switches         1       Switches added       Add Switches                                                                                                    |                              |
| Add Switch       Associate Switches with Cisco DNA Spaces Connector(s)       1     Switches added                                                                                                    |                              |
| Add Switch Associate Switches with Cisco DNA Spaces Connector(s)           1         Switches added                                                                                                    |                              |
| 1 Switches added Add Switches View Switches                                                                                                    |                              |
| Switches added View Switches                                                                                                    |                              |
|                                                                                                    |                              |
| IMDOLT MADS                                                                                                    |                              |
| If you have wired devices and sensors plotted Prime/DNAC you can import them in to the location hierarchy                                                                                                    |                              |
| 2 buildings imported Import/Sync Maps                                                                                                    |                              |
| Z Map Upload History                                                                                                    |                              |
| Import Maps If you have wired devices and sensors plotted Prime/DNAC you can import them in to the location hierarchy           2         buildings imported         Import/Sync Maps                                                                                                    |                              |

**Step 3** Ensure that a switch is listed here, and is connected to a Cisco Spaces: Connector.

### Figure 18: View Switches

| ≡ Cis | co DNA Spaces                     |                                   |                    | 0   | Θ |
|-------|-----------------------------------|-----------------------------------|--------------------|-----|---|
|       | ← Switches                        |                                   | Create New Switch  |     |   |
|       | Name                              | Connector                         |                    |     |   |
|       | catalyst-9330-dev-1               | dna-spaces-connector-iot-wired-qa |                    |     |   |
|       | (First   Previous 1   Next   Last |                                   | (1 - 1 of 1): 1 pa | ges |   |